# Notice d'utilisation

## « Résultats électoraux depuis 1945 »

#### https://carto.echirolles.fr/resultats\_electoraux/

#### J'accepte les cookies

Un cookie est un petit fichier texte stocké sur l'ordinateur.

Accepter ce fichier permet à la Ville d'Echirolles d'obtenir des statistiques sur la fréquentation des cartes interactives et par la même de pouvoir améliorer les fonctionnalités de ces dernières, au fil des mois et des années.

Ce site utilise Google Analytics. En continuant à naviguer, vous nous autorisez à déposer des cookies à des fins de mesure d'audience.

 Autoriser
 Refuser

#### Je reviens à la page d'accueil de la cartothèque

A tout moment il est possible de revenir à la page contenant la liste des cartes interactives en cliquant directement sur le logo en haut à gauche de la carte.

Ville d'Echirolles.fr Cartes interactives

## Je navigue dans la carte

Les outils de déplacements se décomposent de la manière suivante :

Zoom avant (+)
 Revenir à la vue précédente / suivante
 Zoom arrière (-)
 Revenir à l'accueil et vue initiale
 Afficher sa position
 Partager la carte

#### Je m'informe des mentions légales, des obligations

Tous les documents, photographies, éléments cartographiques présents sur le site sont soumis à diverses réglementations en vigueur.

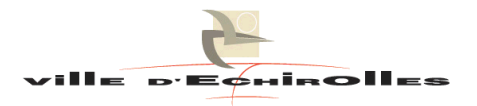

### Je parcours l'actualité électorale

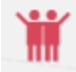

L'affichage du tableau de bord (bandeau latéral droit) permet de découvrir quelques informations. (Pour supprimer les informations re-cliquer sur la même icône).

- L'actualité : prochaines dates d'élections...
- L'historique des élections mises à disposition dans le module

#### Je recherche et consulte des résultats électoraux spécifiques

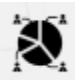

Le module résultats électoraux (bandeau latéral gauche) permet d'obtenir les données chiffrées sur Echirolles :

- soit de manière détaillée, bureau de vote par bureau de vote (1<sup>er</sup> et 2<sup>e</sup> tours), ۰
- soit de manière globale, sur la commune (avec parfois des données nationales [ex : les • présidentielles]).

Il suffit ensuite de choisir l'élection souhaitée, l'année concernée et d'appliquer sa sélection ; le résultat s'affiche sur le panneau latéral droit.

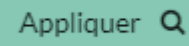

| Résultats                            |
|--------------------------------------|
|                                      |
| 💼 💽 🍸 🛛 Elections - Résultats par BV |
|                                      |
| MUNICIPALES<br>2008<br>09/03/2008    |
| Elections - Résultats par BV         |
| MUNICIPALES                          |
|                                      |

Le contenu s'adapte en fonction de l'élection choisie.

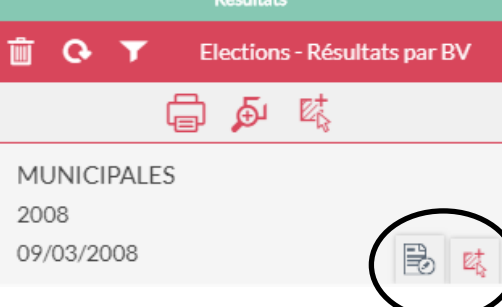

| MUN | MUNICIPALES - Elections - Vue détaillée par BV sur Echirolles |                              |                  |  |  | × |
|-----|---------------------------------------------------------------|------------------------------|------------------|--|--|---|
| ē   | ELECTIONS                                                     | RESULTATS 1er TOUR LISTES EG | QUIPE MUNICIPALE |  |  |   |
|     |                                                               | Elections MUNICIPAL          | ES               |  |  |   |
|     |                                                               | Année 2008                   |                  |  |  |   |
|     |                                                               | 1er scrutin 09/03/2008       |                  |  |  |   |
|     |                                                               | 2ème scrutin -               |                  |  |  |   |
|     |                                                               | Régime Ve Républiq           | ue               |  |  |   |
|     |                                                               |                              |                  |  |  |   |

#### Je recherche le découpage en bureaux de vote sur la commune

Par défaut l'application s'ouvre avec une carte sur le découpage électoral actuel de la commune. A tout moment il est possible de basculer sur d'autres sectorisations. Le module <u>Evolution des secteurs</u> <u>de vote</u> (bandeau latéral gauche) permet de choisir la période désirée.

Le découpage électoral surligné en **vert** correspond au découpage visible sur la carte. Un clic sur ce même découpage le rend invisible. De la même manière, un clic sur un autre découpage permet de l'afficher.

| EVOLUTION DES SECTEURS DE VOTE    |
|-----------------------------------|
| Secteurs de vote (depuis 2015)    |
| Secteurs de vote (de 2013 à 2014) |
| Secteurs de vote (de 2010 à 2012) |

#### Je recherche l'évolution du taux de participation au fil des élections

Les <u>analyses / tendances</u> (bandeau latéral gauche) offrent quelques graphiques synthétiques sur l'évolution du taux de participation sur la commune d'Echirolles. Les histogrammes sont interactifs au survol de la souris sur chaque barre.

Les données surlignées en vert correspondent au graphique affiché dans le panneau latéral droit. Un clic sur les mêmes données rend le graphique invisible. De la même manière, un clic sur d'autres informations permet d'afficher un nouveau graphique.

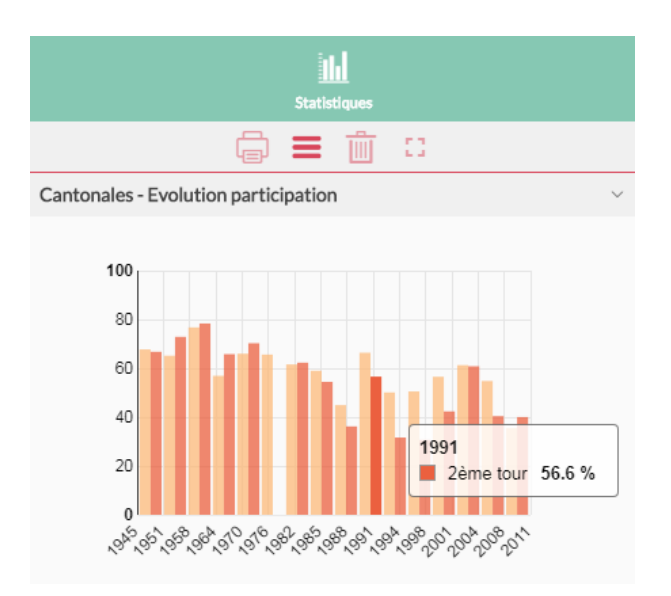

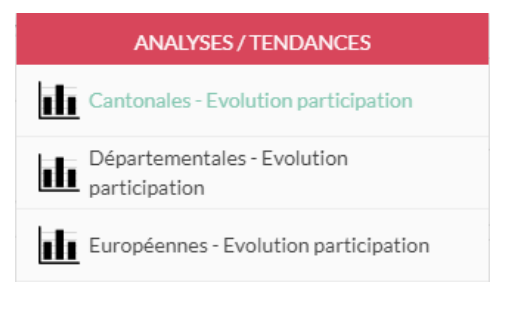

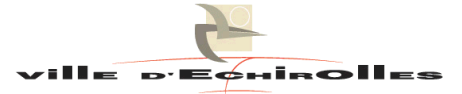

#### Je recherche des informations sur les maires et équipes municipales successifs

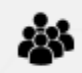

La fonctionnalité des <u>maires sur Echirolles</u> (bandeau latéral gauche) permet d'accéder à deux types d'informations :

• Un maire et ses mandats à partir d'un nom figurant dans la liste déroulante « *Identité du maire* ». Ne pas oublier d'appliquer la sélection pour faire apparaître le résultat dans le panneau latéral droit.

|               | Identité du maire<br>Gilbert BIESSY                                   | Appliquer Q                                                      | Résultats         Image: Constraint of the set of the set of the |
|---------------|-----------------------------------------------------------------------|------------------------------------------------------------------|----------------------------------------------------------------------------------------------------|
| Au s<br>cliqu | survol du résultat avec<br>Ier sur la fiche d'info                    | la souris, des icônes apparaissent ;<br>rmation 🔐 afin d'obtenir | E Résultats                                                                                                    |
| Gilb          | ert BIESSY - Un maire et ses mandats                                  | ; <b>▼</b> ⊡ ×                                                   | Gilbert BIESSY<br>1981 - 1999                                                                                                    |
|               | 1981 - 1999<br>SES MANDATS                                            | Gilbert BIESSY                                                   | l'ouverture de la fenêtre.                                                                                                    |
|               | Dates<br>1 >> 30/11/1981 - 13/03/1983<br>2 >> 13/03/1983 - 18/03/1989 | Informations complémentaires<br>Remplacement suite démission     |                                                                                                    |

- La liste complète des **maires sur Echirolles** : prénom, nom et périodes de mandats. L'accès est sous deux formes au choix :
  - o soit par un tableau qui s'affiche directement dans le panneau latéral droit,
  - o soit par le biais d'une fiche / fenêtre afin de pouvoir bénéficier d'une impression PDF

|                    | Statistiques           |   |
|--------------------|------------------------|---|
|                    | ē <b>=</b> 前 🗆         |   |
| Les maires (tablea | u)                     | ~ |
| Voir 10            | v résultats Recherche: |   |
| PERIODE            | ▲ IDENTITE             | ÷ |
| 1834 - 1840        | Etienne RIQUET         |   |
| 1840 - 1847        | Joseph OLIVIER         |   |
| 1847 - 1848        | Etienne RIQUET         |   |
| 1848 - 1852        | François OLIVIER       |   |
| 1852 - 1853        | Maxime VILLARS         |   |
| 1853 - 1865        | Henri FERLIN           |   |
| 1865 - 1868        | Etienne GAV/IN         |   |

|      |                            |   | ≔ |                  |      |              |     |   |   |   |
|------|----------------------------|---|---|------------------|------|--------------|-----|---|---|---|
|      | Résultats                  |   |   |                  |      |              |     |   |   |   |
|      | 💼 📀 Les maires (liste PDF) |   |   |                  |      |              |     |   |   |   |
|      |                            | Ē | ۶ | ₽ <mark>†</mark> |      |              |     |   |   |   |
|      | ECHIROLLES                 | 5 |   |                  | (    | Ð            | et. |   | ) |   |
|      |                            |   |   |                  |      | $\mathbf{T}$ | _   |   |   |   |
| ROLL | ES - Les maires            |   |   |                  |      |              |     | • | ۵ | × |
| Chr  | onologie                   |   |   |                  |      |              |     |   |   | _ |
| Pér  | iode                       |   |   | Identit          | é    |              |     |   |   |   |
| 183  | 34 - 1840                  |   |   | Etienne          | RIQU | JET          |     |   |   |   |
| 184  | 10 - 1847                  |   |   | Joseph           | OLIV | IER          |     |   |   |   |
| 184  | 17 - 1848                  |   |   | Etionne          |      | IFT          |     |   |   |   |

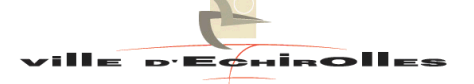

#### J'imprime une fiche d'information

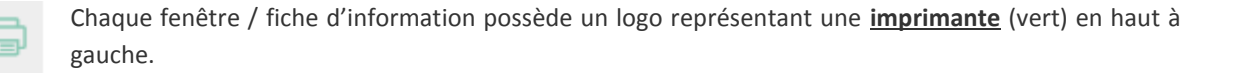

Un clic souris sur ce symbole ouvre une nouvelle fenêtre, où l'ensemble des éléments nécessaires pour l'obtention d'un document PDF est pré-sélectionné. Il ne reste plus qu'à valider.

| Imprimer         |                                         | •     | ۵  | × |
|------------------|-----------------------------------------|-------|----|---|
| Modèle d'export  | SIGOé - Fiche Echirolles face aux urnes |       |    |   |
| Format de sortie | PDF •                                   |       |    |   |
| Notes            | Notes                                   |       |    |   |
|                  |                                         |       |    |   |
|                  | ANNULER                                 | VALID | ER |   |
|                  |                                         |       |    |   |

#### J'imprime une carte

Dans le bandeau haut de l'application, un logo représentant une **<u>imprimante</u>** (blanc) est disponible. Ce dernier permet d'imprimer la carte et ses diverses analyses. Privilégier l'impression au format PDF.

Au clic sur « Impression PDF », une nouvelle fenêtre s'affiche, proposant une impression au format portrait ou au format paysage.

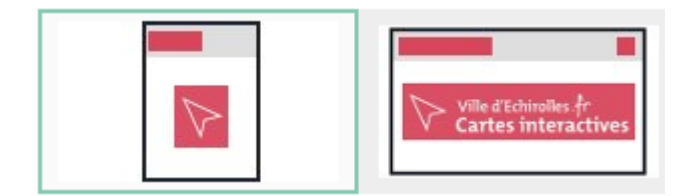

Impression PDF

Impression image

Impression navigateur

A vous de jouer pour choisir l'emprise de la carte à insérer dans le cadre qui se dessine à l'arrière de la fenêtre (soit en changeant manuellement l'échelle, soit en bougeant la molette de la souris sur la carte).

Il est possible d'insérer un titre à sa carte (privilégier les majuscules pour une meilleure lisibilité). Des commentaires personnels peuvent également être saisis.

Une fois l'ensemble des paramètres indiqués, valider la fenêtre.

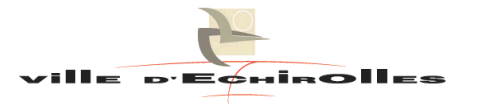

| Imprimer en PDF                          |                                                                                                    | • | ۵ | × |
|------------------------------------------|----------------------------------------------------------------------------------------------------|---|---|---|
| Modèle d'export<br>+ Modèle personnalisé | Ville d'Echinolles fr<br>Cartes interactives                                                                                      |   |   |   |
| Résolution d'impression (DPI)            | SIGOé A4 Portrait<br>90                                                                                                    |   |   |   |
| Echelle                                  | Préserver l'échelle     1/ 15000                                                                                                  |   |   |   |
|                                          | Préserver l'emprise                                                                                                    |   |   |   |
| Options                                  | <ul> <li>Rendu vectoriel</li> <li>Echelle graphique</li> <li>Echelle numérique</li> <li>Flèche nord</li> <li>Graticule</li> </ul> |   |   |   |
| TITRE (en majuscule)                     | TITRE (en majuscule)                                                                                                    |   |   |   |
| Notes / Commentaires                     | Notes / Commentaires                                                                                                    |   |   |   |

Voici un exemple d'une impression PDF au format A4 paysage avec un titre mais aucun commentaire...

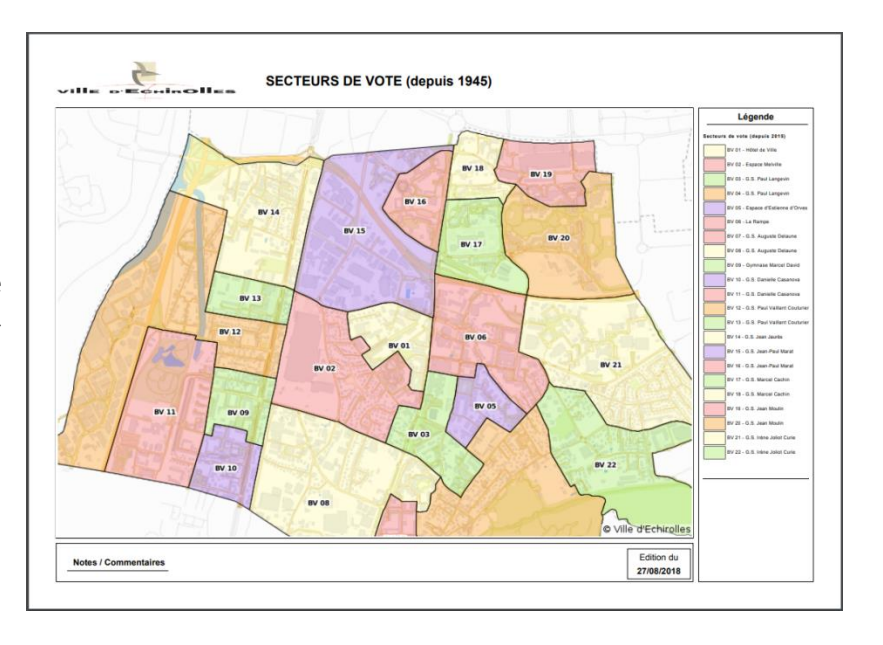

ANNULER

VALIDER

### Je masque, j'annule une action

Pour **supprimer** les éléments affichés dans le panneau latéral droit, il est possible d'utiliser l'icône « corbeille ». Mais pour cela il faut rendre actif le symbole, en cliquant au préalable sur le titre de l'élément à faire disparaître.

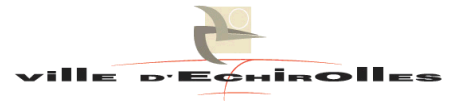

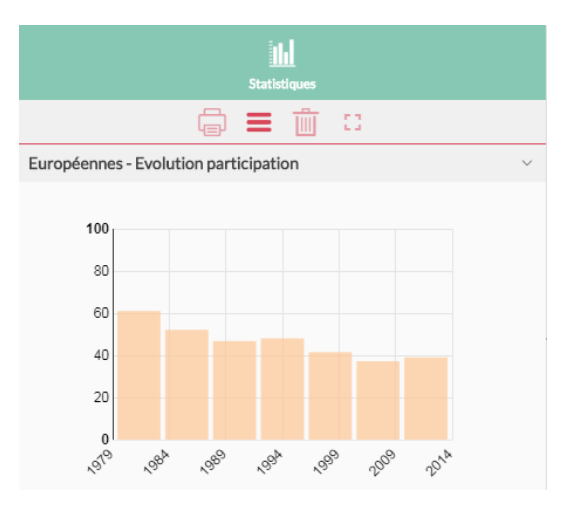

Etape 1: cliquer sur le titre. Dans cet exemple, « *Européennes – Evolution participation* » - Le titre devient vert... la corbeille est active.

### Etape 2 : cliquer sur la corbeille

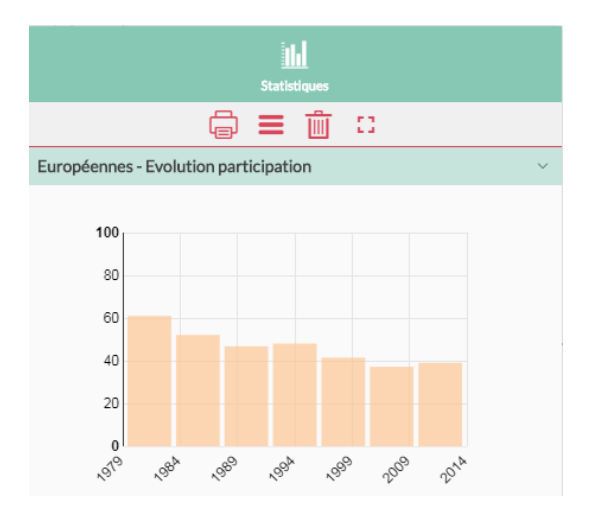

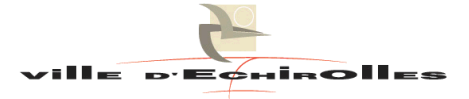